## <u>Servo (Türverriegelung) anschließen:</u>

Achten sie bitte immer die Leitungsfarben! Ein falsches Anschließen der Stecker an den SmartGeocache kann die Elektronik zerstören!

| Leitungsfarbe:<br>Orange / Weiß | Spannung:<br>3.3V Steuersignal | Anschlussposition:<br>Oberer Anschlusskontakt |
|---------------------------------|--------------------------------|-----------------------------------------------|
| Rot                             | 5 V                            | Mittelerer Anschlusskontakt                   |
| Schwarz / Braun                 | 0 V                            | Untererer Anschlusskontakt                    |

1. Wählen die Einstellungen im Extension Menü im Adminbereich des SmartGeocache: Pin-Mode: "Servo"

Anschlussmöglichkeiten: SmartGeocache 5.0 Mini : Pin 1 SmartGeocache 5.0 Mega: Pin 1, 2, 3, 4, 5, 6

Ziehen sie die Stromversorgung vom SmartGeocache ab damit er ausgeschaltet ist (Micro-USB-Stecker)
Schließen sie ihre Extension an den Pin an den sie ihn ausgewählt haben.

4. Schließen sie den SmartGeocache wieder an die Stromversorgung an.

5. Erstellen sie zum Test eine Webseite: Adminbereich → Homepage Editor → "Neue Seite erstellen" Wenn sie die Extension z.B. an Pin6 angeschlossen haben wählen sie : **"Extension 6 Button im 1. Feld einbinden"**. Drücken sie auf **"Speichern"**. Dann drücken sie auf **"Seitenvorschau**" und testen es indem sie auf den Button **"Extension 6 On/Off"** klicken. Nun müsste die Extension an / aus gehen.

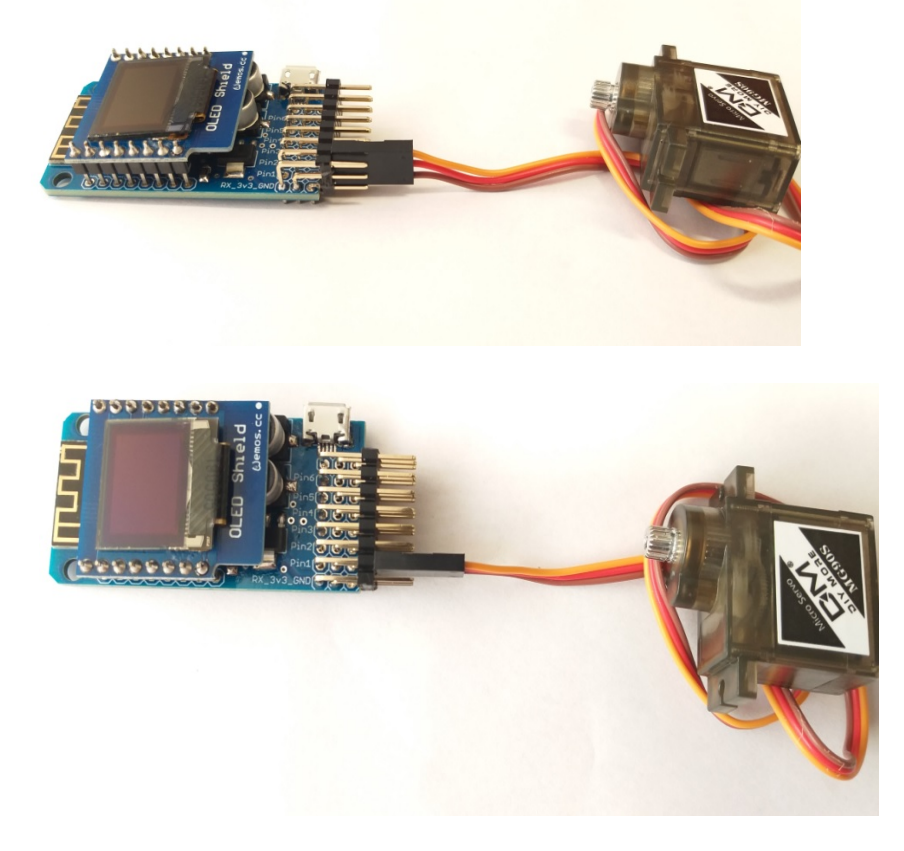